## NUOTOLINĖS NOTARINĖS PASLAUGOS UŽSAKYMAS IR NUOTOLINIO NOTARINIO VEIKSMO ATLIKIMAS ENOTARAS INFORMACINĖJE SISTEMOJE

## NOTARINIO VEIKSMO ATLIKIMO NUOTOLINIU BŪDU SĄLYGOS

Notariniai veiksmai, išskyrus testamentų, fakto, jog fizinis asmuo yra gyvas ir yra tam tikroje vietovėje tvirtinimą, oficialiesiems testamentams prilyginamų testamentų ir asmeninių testamentų priėmimą saugoti, gali būti atliekami nuotoliniu būdu, naudojant informacinių technologijų priemones.

Notariniai veiksmai nuotoliniu būdu atliekami informacinėje sistemoje eNotaras (toliau – eNotaras) (<u>www.enotaras.lt</u>).

Notariniai veiksmai nuotoliniu būdu gali būti atliekami, jeigu:

- užtikrinama, kad bus laikomasi teisės aktų, reglamentuojančių asmens tapatybės nustatymą, reikalavimų nustatant asmens tapatybę. Jeigu pageidaujate, kad notarinio veiksmas būtų atliktas nuotoliniu būdu, savo asmens tapatybę turite patvirtinti jungiantis prie eNotaras klientų portalo per Elektroninius valdžios vartų portalą. Notaras Jūsų asmens tapatybę taip pat patikrins Gyventojų registre bei nuotolinio susitikimo metu;
- galima nuotoliniu būdu išaiškinti notarinių veiksmų prasmę ir pasekmes ir įsitikinti Jūsų valia. Tai reiškia, kad notarinio veiksmo prasmės ir pasekmių išaiškinimas bei Jūsų valios nustatymas vyksta tiesioginio video pokalbio metu, todėl turite turėti tinkamas technines (vaizdo, garso, interneto ryšio) galimybes bendrauti su notaru nuotoliniu būdu;
- 3) turite kvalifikuotą elektroninį parašą. Pasirašyti elektroninius notarinio veiksmo dokumentus galima su:
   kvalifikuotu mobiliuoju elektroniniu parašu,

- kvalifikuotu elektroniniu parašu, esančiu lustinėje kortelėje (t.y. LR piliečiui išduotoje asmens tapatybės kortelėje) arba USB laikmenoje,

- kvalifikuotu Smart-ID.

## NUOTOLINĖS NOTARINĖS PASLAUGOS UŽSAKYMAS

1. Prisijungus prie eNotaras klientų portalo pradiniame lange pasirinkite meniu punktą "Užsakyti notarines paslaugas" ir paslaugos užsakymo lange užpildykite nurodytus duomenis (1 ir 2 pav.).

| Sveiki, esate saugiai prisijungęs prie eNotaras klientų portalo!                                                                     |                                                                                        |    |                                                                                                    |                                                      |  |
|----------------------------------------------------------------------------------------------------|----------------------------------------------------------------------------------------|----|----------------------------------------------------------------------------------------------------|------------------------------------------------------|--|
|                                                                                                    | 🖪 PRANEŠIM                                                                             | AI | L MANO PROFILIS                                                                                     |                                                      |  |
| UZSAKYTI NOTARINES PASLAUGAS                                                                                                    | Skaityti pranešimus bei susirašinėti su notaru paslaugų teikimo<br>klausimais.         |    | Redaguokite savo kontaktinius duomenis ir pasirinkti, ar norite gauti portalo pranešimus el. paštu. |                                                      |  |
| 💵 RASTI PASLAUGĄ                                                                                                    | ≯ PAVELDĖJIMO BYLŲ PERDAVIMAS                                                          |    |                                                                                                    | i ÎI PASLAUGŲ UŽSAKYMAI                              |  |
| Peržiūrėti notarines paslaugas, sužinoti notarų atlygio imamus<br>laikinus dydžius, pasirinktą paslaugą pridėti į paslaugų užsakymą. | Teikti prašymą perkelti paveldėjimo bylą iš vieno notaro biuro į kitą<br>notaro biurą. |    | Naujų notarinių paslaugų užsakymas, užsakytų paslaugų teikimo<br>eiga, paslaugų istorija.           |                                                      |  |
| Artėjantys įvykiai                                                                                                    |                                                                                        |    | Pagalbinės nuorodos                                                                                 |                                                      |  |
| Data ir laikas                                                                                                    | įvykis Vieta                                                                           |    |                                                                                                    | eNotaras informacinės sistemos naudojimosi taisyklės |  |
| ļrašų nėra.                                                                                                    |                                                                                        |    |                                                                                                    | Privatumo politika ir duomenų tvarkymo taisyklės     |  |

(1 pav.)

| Paslaugų užsakymas                                                                                                    |                                                                                                    |
|----------------------------------------------------------------------------------------------------|----------------------------------------------------------------------------------------------------|
| GRĮŽTI Į SĄRAŠĄ                                                                                                    |                                                                                                    |
| PAŽYMĖKITE ČIA JEI NORITE UŽSAKYTI SU PAVELDĖJIMU SUSIJUSIAS PASLAUGAS.<br>PASTABA: PAVELDĖJIMO IR SU PAVELDĖJIMU NESUSIJUSIOS PASLAUGOS NEGALI BŪTI<br>VIENAME UŽSAKYME.                                                                                                    | Ar norėsite kartu su užsakymu notarui pateikti dokumentus ir/arba jų<br>ruošinius?<br>Jei taip, įkelkite juos čia. (Tinka .doc, .docx, .pdf, .xls, .xlsx, .adoc, .asice, .pdflt bei .jpg ir .png formatų |
| Kur norėtumėte, kad būtų suteikta paslauga?                                                                                                    | failai.)                                                                                                    |
| Biure      Portale, nuotolinio susitikimo metu*                                                                                                    |                                                                                                    |
| • Norėdami pasirinkti biurą ir notarą, pirmiausia pasirinkite pasiaugos suteikimo vietą.                                                                                                    | Jkelkite dokumentą (-us) čia                                                                                                    |
| Bet kuris notaro biuras                                                                                                    | lei reikia nateikite užsakymo komentara čia:                                                                                                    |
| O Jeigu notarinį veiksmą pageidaujate atlikti pas konkretų notarą, pasirinkite notarą iš žemiau pateikiamo notarų biurų sąrašo. Jeigu neturite išsirinkę konkretaus notaro, notarinės paslaugos užsakymą galite pateikti bet kuriam notarui, pažymėję "Bet kuris notaro biuras". | Užsakymo komentaras                                                                                                    |
| PASIRINKITE BIURĄ.                                                                                                    |                                                                                                    |
| PASIRINKITE NOTARĄ.                                                                                                    |                                                                                                    |
| Notaro pasirinkimas yra neprivalomas                                                                                                    |                                                                                                    |
| PASIRINKITE PASLAUGĄ                                                                                                    | Tvirtinu, kad susipažinau ir sutinku su <u>eNotaras informacinės sistemos naudojimosi taisyklėmis</u><br>bei <u>Privatumo politika ir duomenų tvarkymo taisyklėmis.</u>                                  |
| Kas paslaugos užsakovas?         Image: Aš in dar atstovauju kitam asmeniui         Aš in dar atstovauju kitam asmeniui                                                                                                    | PATEIKTI UŽSAKYMĄ                                                                                                    |
| Kada pageidaujate paslaugos?                                                                                                    |                                                                                                    |
| Pasirinkite datą                                                                                                    |                                                                                                    |
| 🔿 Ryte 🔿 Popiet 💿 Nesvarbu                                                                                                    |                                                                                                    |
| Kalendoriuje yra pasirenkama Jūsų pageidaujama notarinio veiksmo attikimo data ir laikas. Konkrečią notarinio veiksmo attikimo<br>datą ir laiką paskirs notaras, atsižveigęs į notarinių veiksmų attikimo darbotvarkę bei suderinęs su Jumis.                                    |                                                                                                    |

(2 pav.)

2. Pasirinkus, jog pageidaujate notarinį veiksmą atlikti portale, nuotolinio susitikimo metu, turėsite patvirtinti, kad užtikrinsite nuotolinio notarinio veiksmo atlikimui keliamus techninius reikalavimus (3 pav.).

| <ul> <li>Užsakant nuotolines paslaugas, tvirtinu, kad užtikrinsiu šiuos techninius reikalavimus:</li> <li>Kompiuteris, planšetė ar kitas mobilus įrenginys su standartinės raiškos vaizdo kamera, mikrofonu bei ausinėmis (arba garsiakalbiu) bei sklandžiai veikiančiu interneto ryšiu;</li> <li>Galiojantis kvalifikuotas elektroninis parašas (mobilusis, lustinėje kortelėje, USB laikmenoje, arba kvalifikuotas Smart-ID);</li> <li>Galiojantis Lietuvos Respublikos išduotas asmens tapatybę patvirtinantis dokumentas;</li> <li>Gerai apšviesta ir tyli patalpa be pašalinių asmenų.</li> </ul> |
|----------------------------------------------------------------------------------------------------|
| Tvirtinu, kad susipažinau ir sutinku su <u>eNotaras informacinės sistemos naudojimosi taisyklėmis</u><br>bei <u>Privatumo politika ir duomenų tvarkymo taisyklėmis</u> .           PATEIKTI UŽSAKYMĄ                                                                                                    |

Г

(3 pav.).

3. Jeigu neturite pasirinkę konkretaus notaro pas kurį pageidautumėte atlikti notarinį veiksmą, galite paslaugos užsakymą pateikti bet kuriam notarui, užsakant paslaugą pažymėjus "Bet kuris notaro biuras" (4 pav.).

| Bet kuris notaro biuras |          |
|-------------------------|----------|
|                         | (4 pav.) |

4. Informacija apie pateiktą paslaugos užsakymą pateikiama pradiniame eNotaras lange bei meniu punkte "Paslaugų užsakymai".

## NUOTOLINIO NOTARINIO VEIKSMO ATLIKIMAS

1. Notaras sukuria nuotolinį susitikimą sutartai datai ir laikui. Nuoroda prisijungti į nuotolinį susitikimą pateikiama eNotaras pradiniame puslapyje "Artėjantys įvykiai" ir skiltyje "Paslaugų užsakymai", pasirinkus konkretų paslaugos užsakymą (5 ir 6 pav.).

| Sveiki, esate saugiai prisijungęs prie eNotaras klientų portalo!     |                                                                                                    |                                                                                |                                                        |                                                                                                    |                                                      |  |
|----------------------------------------------------------------------|----------------------------------------------------------------------------------------------------|--------------------------------------------------------------------------------|--------------------------------------------------------|----------------------------------------------------------------------------------------------------|------------------------------------------------------|--|
|                                                                      |                                                                                                    |                                                                                | 🖌 PRANEŠIMAI                                           |                                                                                                    | A MANO PROFILIS                                      |  |
| UŽSAKYTI NOTARINES PASLAUGAS                                         |                                                                                                    | Skaityti pranešimus bei susirašinėti su notaru paslaugų teikimo<br>klausimais. |                                                        | Redaguokite savo kontaktinius duomenis ir pasirinkti, ar norite<br>gauti portalo pranešimus el. paštu. |                                                      |  |
| RAS                                                                  | TIPASLAUGĄ                                                                                                    | ≫ PAVELDĖJIMO BYLŲ PERDAVIMAS                                                  |                                                        |                                                                                                    | IÎI PASLAUGŲ UŽSAKYMAI                               |  |
| Peržiūrėti notarines paslaugas,<br>laikinus dydžius, pasirinktą pasl | eržiūrėti notarines paslaugas, sužinoti notarų atlygio imamus Teikti prašymą pr<br>ikinus dydžius, pasirinktą paslaugą pridėti į paslaugų užsakymą. notaro biurą. |                                                                                | perkelti paveldėjimo bylą iš vieno notaro biuro į kitą | j kitą Naujų notarinių paslaugų užsakymas, užsakytų paslaugų teil<br>eiga, paslaugų istorija.          |                                                      |  |
| Artėjantys įvykiai                                                   |                                                                                                    |                                                                                |                                                        |                                                                                                    | Pagalbinės nuorodos                                  |  |
| Data ir laikas                                                       | Įvykis                                                                                                    |                                                                                | Vieta                                                  |                                                                                                    | eNotaras informacinės sistemos naudojimosi taisyklės |  |
| 2022-03-31 10:17:00                                                  | Atsisakymas atlikti vykdomąjį įr                                                                                                    | ašą                                                                            | Jungtis į nuotolinį susitikimą                         |                                                                                                    | Privatumo politika ir duomenų tvarkymo taisyklės     |  |
| 2022-03-14 15:30:00                                                  | Notarinių paslaugų užsakymas                                                                                                    |                                                                                |                                                        |                                                                                                    | Instrukcija naudotojams                              |  |

```
(5 pav.)
```

| Užsakymo                                               | informacija                         |                                                             |
|--------------------------------------------------------|-------------------------------------|-------------------------------------------------------------|
| GRĮŽTI Į SĄRAŠĄ                                        |                                     |                                                             |
| Užsakymo bendra informa                                | ncija                               | Su užsakymu pateikti dokumentai                             |
| Būsena                                                 | Vykdoma                             | Nuotolinis.docx                                             |
| Užsakymo Nr.                                           | U-37/2022                           | Paskirti nauji susitikimai su notaru Data ir laikas         |
| Data                                                   | 2022-03-09                          | Vieta                                                       |
| Biuras                                                 |                                     | Jungtis į nuotolinį susitikimą                              |
| Notaras                                                |                                     | Nuorodos naujų elektroninių dokumentų pasirašymui<br>🔗 Nėra |
| Palaugos teikimo būdas                                 | Portale, nuotolinio susitikimo metu | Patvirtinti notarinio veiksmo elektroniniai dokumentai      |
| Notarinės paslaugos<br>Liudijimas (paveldėjimo byloje) | VYKDOMA                             | Užsakymo istorija                                           |

(6 pav.)

2. Prieš nuotolinį susitikimą Jūsų asmens tapatybė yra nustatoma automatiniu nuotoliniu būdu.

3. Notarinio veiksmo atlikimo dieną, likus 15 minučių iki sutarto laiko paspauskite nuotolinio susitikimo nuorodą ir pradėkite asmens tapatybės nustatymo automatiniu nuotoliniu būdu procesą (7 pav.). Norėdami tapatybė patvirtinti naudojamame įrenginyje, pasirinkite aktyvią nuorodą "Tęskite naudodami šį įrenginį" (8 pav.).

| _                             | Prisijungimas į susitikimą                                 |                         |                           | iD                                                                                                    | enfy                                                                                                    |
|-------------------------------|------------------------------------------------------------|-------------------------|---------------------------|----------------------------------------------------------------------------------------------------|----------------------------------------------------------------------------------------------------|
| eNotaras klie                 | Co/1<br>Dalyvių skaičius, kuriems tapatybė<br>patvirtinta. | ugų teikimo             | Redaguoti                 | Verifikuokitės naudo<br>Mes noretume pasiūlyti alternatyvių būlų.<br>naudoda                                                                                                    | odami mobilųjį telefoną<br>kaip writikauti jūsų tapatybę, arba tiesiog tęskite<br>mi šį įrengię.                                                      |
| aus Teikti p<br>akymą. notaro | PATVIRTINTI TAPATYBĘ<br>UŽDARYTI                           | NS<br>táro biuro į kitą | Užsakyti n<br>teikimo eiç | D           Tęskite mórų programėlėje           Noriri atlidi identifikaciją, pralome<br>abiolącii programėlę.           De biologie Rivy         C Registration           Jeskite Bios akatimenis programėlėje arba<br>nuskaitylite GR | Fishite savo mobiliajane jenginye<br>Fishite savo mobiliajane jenginye<br>Rushanise URL ir galidamele kedi<br>ueritikarimo procesa.<br>RODYTI OR KODĄ |
|                               | Vieta                                                      |                         |                           | 8 0 4 1 2 8 9 7                                                                                                    |                                                                                                    |
| mas                           | Jurigtis į nuotolinį susitikimą                            |                         |                           | ROBYTI QR KODĄ                                                                                                    |                                                                                                    |
|                               | (7 pav.)                                                   |                         |                           | Nei vienas iš siūlomų būdų neatitinka j                                                                                                    | üsy poreikiy? Tęskite naudodami šį įrenginį.                                                                                                    |
|                               |                                                            |                         |                           | © iDenty", 2022. All rigt                                                                                                    | its reserved. Privatumo politika                                                                                                    |
|                               |                                                            |                         |                           |                                                                                                    | (8 pav.)                                                                                                    |

4. Pasirinkite asmens tapatybę patvirtinantį dokumentą, kuris bus naudojamas nustatant asmens tapatybę.

(9 pav.)

| Pasirinkite dokument<br>Kuriuo dokumento tipu norėtumėte pradė | <b>o tipą</b><br>ti identifikaciją? |
|----------------------------------------------------------------|-------------------------------------|
| Asmens tapatybės kortelė                                       |                                     |
| Pasas                                                          |                                     |
| Leidimas gyventi šalyje                                        | # <b>=</b>                          |
|                                                                |                                     |
|                                                                |                                     |
|                                                                |                                     |
| PRAŠOME PASIRINKTI DOKUMEN                                     | το τιρą                             |

5. Atlikite asmens tapatybės nustatymo procesą pagal programos pateikiamas instrukcijas.

6. Sėkmingai atlikus tapatybės nustatymo procedūrą Jūs busite nukreipiami į nuotolinį susitikimą su notaru per Teams programą.

7. Jeigu notarinio veiksmo atlikime dalyvauja keli asmenys, nuotolinis susitikimas prasidės tik tuomet, kai visos šalys sėkmingai bus atlikusios tapatybės nustatymo procedūrą.

8. Nuotolinio susitikimo metu notarui išaiškinus atliekamo notarinio veiksmo prasmę ir pasekmes, notaras Jums atsiųs pasirašyti notarinio veiksmo dokumentą.

9. Dokumento pasirašymo nuoroda pateikiama pradiniame eNotaras puslapyje skiltyje "Naujausios užduotys" (10 pav.). Taip pat nuorodą galite rasti skiltyse "Pranešimai" ir "Paslaugų užsakymai", pasirinkus konkretų užsakymą.

| , | ujausios užduotys   |                              |                                                  |                             |  |
|---|---------------------|------------------------------|--------------------------------------------------|-----------------------------|--|
|   | Data ir laikas      | Biuras                       | Įvykis                                           | Vieta                       |  |
|   | 2025-05-26 08:58:00 | ·····                        | Notarinio veiksmo dokumento pasirašymas.         | Pasirašyti dokumentą        |  |
|   | 2025-05-26 08:55:04 |                              | Notarinio veiksmo dokumento pasirašymas.         | Pasirašyti dokumentą        |  |
| L | 2025 02 40 44 20 02 | Kushingga ang isung kalungga | Madaginia contrares del consente o sector Xumana | De cine i e di de la manda. |  |

(10 pav.)

10. Paspaudus dokumento pasirašymo nuorodą, būsite nukreipiami į kitą langą, kuriame turėsite pasirašyti dokumentą.

11. Notarui patvirtinus notarinį veiksmą, notarinio veiksmo dokumentas pateikiamas skiltyse "Pranešimai" ir "Paslaugų užsakymai", pasirinkus konkretų užsakymą (11 ir 12 pav.). Dokumentą galite atsisiųsti į savo kompiuterį ar kitą įrenginį.

| Užsakymo informacija    |            |                                                                          |  |  |  |
|-------------------------|------------|--------------------------------------------------------------------------|--|--|--|
| GRĮŽTI Į SĄRAŠĄ         |            |                                                                          |  |  |  |
| Užsakymo bendra informa | acija      | Nuorodos naujų elektroninių dokumentų pasirašymui                        |  |  |  |
| Büsena                  | ļvykdyta   | 🔗 Nuoroda notarinio veiksmo dokumento pasirašymui                        |  |  |  |
| Užsakymo Nr.            | U-5/2025   | Patvirtinti notarinio veiksmo elektroniniai dokumentai <u>Testas.pdf</u> |  |  |  |
| Data                    | 2025-06-05 | Užsakymo istorija<br>2025-06-05 11:06 Pateiktas užsakymas                |  |  |  |
| Biuras                  |            | 2025-06-05 11:15 Užsakymas įvykdytas                                     |  |  |  |

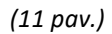

| ašinėjimų skilties įrašo<br>us pasiekiama praėjus 20<br>šimo ar susirašinėjimo |
|--------------------------------------------------------------------------------|
| PAIEŠKA                                                                        |
|                                                                                |
|                                                                                |
| Veiksmas                                                                       |
|                                                                                |
|                                                                                |
|                                                                                |

(12 pav.)

12. Sąskaita faktūra už suteiktas notarines paslaugas pateikiama skiltyje "Pranešimai" (12 pav.).